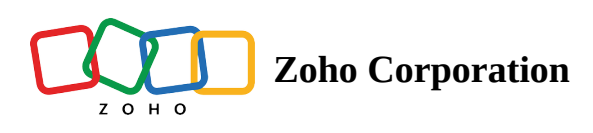

## **View Team Folder Activity**

## **(i)** Feature availability:

• Available for Team and Business plans. <u>Compare plans</u>

With the activity timeline in Team Folders, you can view the activities of your Team Folder members, collaborators, and external users. The timeline shows activity message for upload, move, rename, share, comment, trash, delete, and restore actions.

## To view Team Folder activity:

- 1. Select a Team Folder in the left panel.
- 2. Click **Manage** next to the Team Folder name in the top and select **Settings** from the dropdown. The *Settings* tab will appear.

|                                         | 🛐 Sales and Marketin 🗅 Admin 😤 9 🔯 Manage 🔻 📮 Q        | ③ Buy1more licenses Zylker ∨   Q ♀ ♀ ♀ Ⅲ |
|-----------------------------------------|--------------------------------------------------------|------------------------------------------|
| C All Unread                            | Team Folder Details                                    | + New 1↓ ⊽ ≣                             |
| Recent Files                            | NAME Q Search in Sales and Marketing                   | LAST MODIFIED ↓                          |
| $\checkmark$ Labels                     | Social Media Copies                                    | Sep 21 by Anna Baker                     |
| 🖘 Shared with Me                        | Feature videos     Feature videos     Characterization | Jan 25 by Anna Baker                     |
| Collect Files                           | Important                                              | Mar 8, 2022 by Anna Baker                |
| My Folders                              | 💼 Images                                               | Feb 21, 2022 by Anna Baker               |
| 🚡 Team Folders                          | Inbound Marketing vs Digital Marketing                 | Sep 21 by Anna Baker                     |
| 무 Digital Marketing 🗅                   | Handbook.zip                                           | Sep 21 by Anna Baker                     |
| F Sales and Marketi ☆ ♀ Sales Reports ☆ | t → Monthly report                                     | Sep 21 by Anna Baker                     |
| APIs                                    | Business Innovation Plan                               | Sep 21 by Anna Baker                     |
| 🗈 Compliance                            | ↓ Tips and tricks.pdf                                  | Sep 21 by Anna Baker                     |
| General                                 | Blog on Effective Marketing                            | Sep 21 by Anna Baker                     |
| Libraries ⋳                             | Ef Meeting Theme                                       | Aug 3 by Anna Baker                      |
| Millium Corp Case 🖯                     | Hybrid Workplace.docx                                  | Dec 20, 2022 by Anna Baker               |
| 袋 Admin Console !                       | > Sales Cadence - Zoho CRM.pdf                         | Jul 15, 2022 by Anna Baker               |

## 3. Click the **Activity** tab.

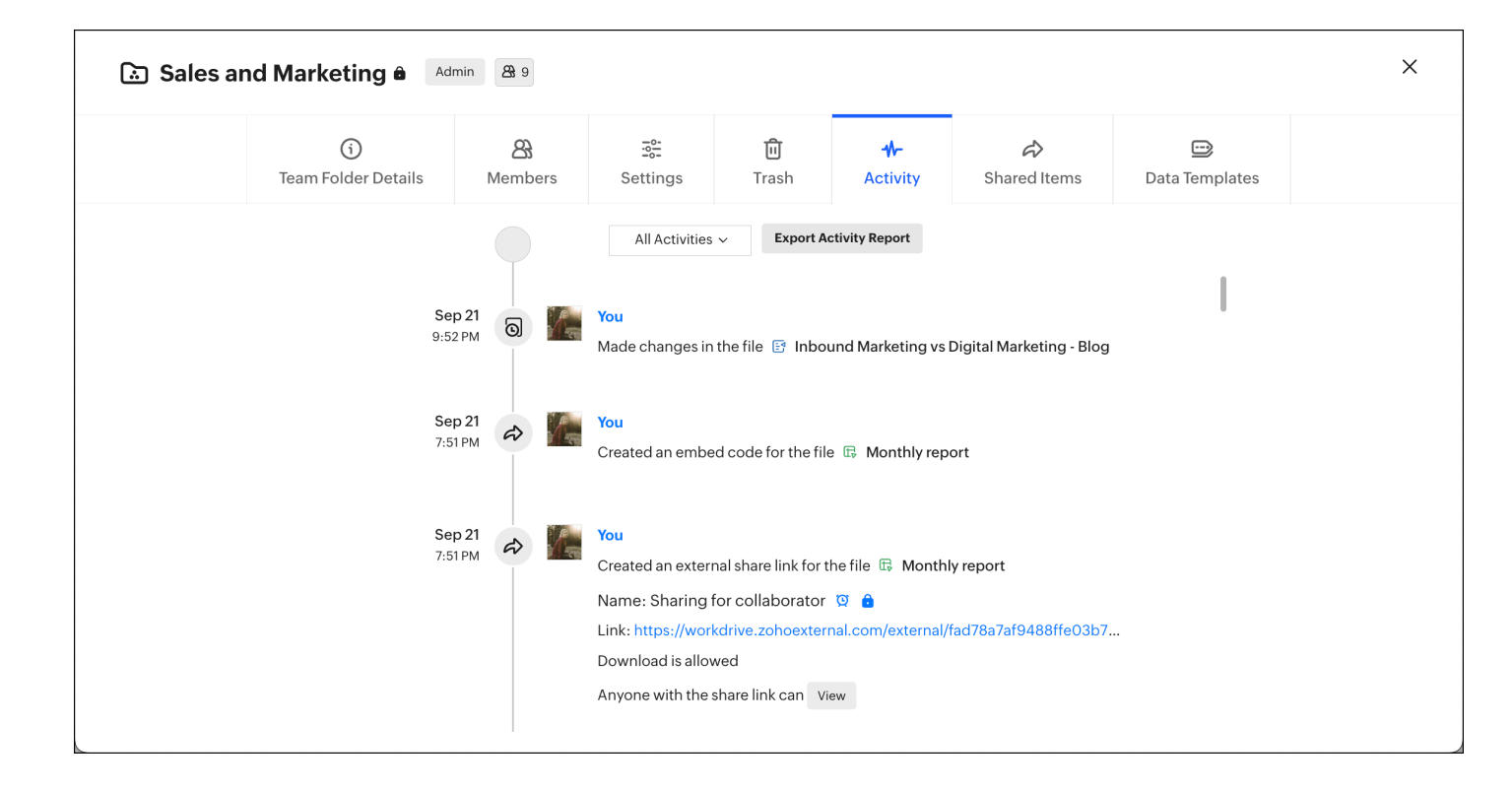

Here, you can scroll down to view all activities performed in the Team Folder.

- 4. Click **All Activities** in the top and filter activities from the dropdown by upload, view, download, move, rename, share, comment, trash, delete, or restore.
- 5. Click **EXPORT ACTIVITY REPORT** in the top to download a copy of all your Team Folder activities for the past 30 days in a CSV file format.

**Note:** Only **Admins** and **Organizers** can view activities in their Team Folders.